## How to Log into the MyEducation BC Portal

Logging in and setting up your \*NEW\* password:

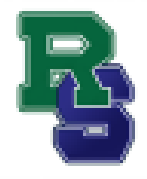

Students and families have previously received their login username (students=pupil ID #, families=43-parentemail) and temporary password from the school (sender: sysadmin). Grade 10-12 students use the login as last year. Grade 9 and new students will receive new ones for this year. If you cannot find your <u>e-mail</u>, please make sure to search your junk mail as well. It will look like this:

Welcome to the Coquitlam Parent Portal D Inbox x

Welcome to the Coquitlam MyEducation BC PARENT PORTAL which will allow access t

To Access the MyEducation BC System

On initial log in, **students and families will be required to change their password** before they can proceed. Note, the first time you log into the MyEd portal it will say password expired. Click "OK", enter the temporary password in the "Old Password" area and then create a new password. Passwords must meet the following criteria:

- Minimum length is 8
- At least one number
- At least one capital and lowercase letter
- Must include one of these symbols \$, # or \_ and cannot include any other symbols or spaces.
- The new password cannot contain 'password', login name, first name, middle name, last name, date of birth, personal id,or only sequential letters or numbers

Go to: http://www.myeducation.gov.bc.ca/aspen/logon.do

Enter the username (for students=pupil ID number, for families 43-parentemail) and temporary password in the Login screen and click Log On. Then change your password in the next screen and click OK.

| Login ID<br>nstaff          | Password Requirements<br>• Minit<br>• Al tea<br>• Al tea<br>• Al tea<br>• Al tea<br>• Al tea<br>• Can't contain 'password', login name, first name, middle<br>name, tast name, date of birth, personal id, or only sequential<br>letters or numbers |                                                                                                    |
|-----------------------------|----------------------------------------------------------------------------------------------------|----------------------------------------------------------------------------------------------------|
| Password  togot my password | Current Password                                                                                                    | Current Password – enter your temp password<br>New Password – use the rules above<br>Confirm New Password |
| HD Log On                   | OK Cancel                                                                                                    |                                                                                                    |

The Security Preferences Update pop-up window opens next. Setting security preferences will make it possible for a user to use the I forgot my password option that displays on the login screen. Enter the following information:

- Primary email confirm or enter the user email that will be used for password recovery
- Security question select a question from the dropdown list
- Security answer enter the answer to the selected question
- Confirm answer enter the answer to the selected security question a second time

| Security | Preferences | Update |
|----------|-------------|--------|
|----------|-------------|--------|

| To enable self serve painformation | assword recovery, please provide the following |                                                      |
|------------------------------------|------------------------------------------------|------------------------------------------------------|
| Primary email                      | email@email.com                                | parentemail@email.com<br>132-studentemail@sd43.bc.ca |
| Security question                  | ~                                              | Choose a question from the dropdown menu             |
| Security answer                    |                                                | Type your answer to the question                     |
| Confirm answer                     |                                                | Type and confirm your answer to the<br>question      |
| 🔁 Submit 🗙 Li                      | ater                                           |                                                      |

Once inside the MyED BC Portal you can navigate to see various details on yourchild.

Please take the time to do your first-time login and reset your temporary password. If you are having any problems with your login, please contact:

- Mr. Brown for <u>Student</u> accounts at jbrown@sd43.bc.ca
- 132-secretary@sd43.bc.ca for Family/Parent Portal accounts

When report cards and IEPs are published, they will be accessible in the Published Reports field as PDF's which can be viewed, printed or saved. We recommend saving a copy of the PDF for future reference. Reports will remain on the system for approximately 30 days.